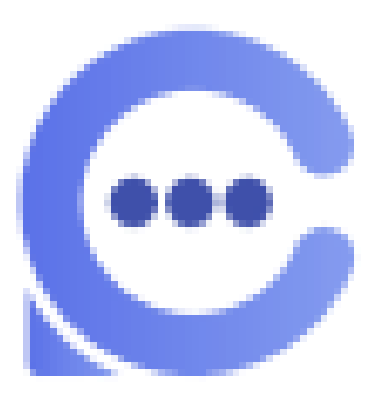

**Campus Mate** 

操作手册

2023 年 9 月

| 1. | 系统概述                 | .3 |
|----|----------------------|----|
|    | 1.1 编写目的             | .3 |
| 2. | 功能                   | .3 |
|    | 2.1 注册               | .3 |
|    | 2.2 登录               | .5 |
|    | 2.3 忘记密码             | .6 |
|    | 2.4 大使列表(AMBASSADOR) | .9 |
|    | 2.5 教师列表(STAFF)1     | 1  |
|    | 2.6 聊天列表(INBOX)1     | 1  |
|    | 2.7 文章列表(CONTENT)1   | 2  |
|    | 2.7.1 搜索             | !4 |
|    | 2.7.2 查看文章详情         | !4 |
|    | 2.7.3 与发布者聊天         | 16 |
|    | 2.7.4 点赞             | !6 |
|    | 2.8 设置1              | 17 |
|    | 2.8.1 修改个人信息         | !7 |
|    | 2.8.2 修改邮箱           | !8 |
|    | 2.8.3 修改密码           | !9 |

目 录

## 1. 系统概述

### 1.1 编写目的

为便于用户熟悉游客端平台的操作,编写了该操作手册。手册主要对游客注册、登录、 阅读文章,与大使或教师沟通聊天以及个人信息修改等功能等介绍其具体操作方法,并配 以相应图片说明,具体功能如下:

1、注册:填写个人信息,输入正确的邮箱,发送获取正确的验证码来进行注册;

2、登录:注册账户后,输入邮箱和密码即可登录;

3、忘记密码:如果忘记了密码,可以点击忘记密码,输入邮箱、验证码和两次确认 密码进行密码变更;

4、大使列表(Ambassador),能看到所有的大使,登录成功后,才能和大使进行聊天;

5、教师列表(Staff):能看到所有的教师,登录成功后,才能和教师进行聊天;

6、聊天记录(Inbox): 登录成功后,才能查看所有聊天记录;

7、文章列表:能看所有大使发布的文章,登录成功后,也可以点击文章列表中的聊 天按钮,直接与文章发布者都进行沟通聊天,也对文章进行点赞;

8、我的设置:可以上传头像和修改个人信息;

### 2. 功能

#### 2.1 注册

点击【Sign up】按钮,进入注册页面,填写用户基本信息,输入电子邮箱,发送获 取验证码,并2次输入正确且一致的密码,提交即可。 操作步骤:

1) 点击【Sign up】按钮,进入注册页面;

| ⊖<br>Ambassador | Staff                                    | ाnbox                  | ©<br>Content    | ⊖<br>Login      |
|-----------------|------------------------------------------|------------------------|-----------------|-----------------|
|                 |                                          |                        |                 |                 |
|                 | Don' t have<br>Email<br>Enter your email | og in<br>an account? S | ign up          |                 |
|                 | Password                                 |                        |                 |                 |
|                 | Enter your passwo                        | ord                    | Pred            |                 |
|                 |                                          | Fo                     | orgot password? |                 |
|                 |                                          | Login                  |                 |                 |
|                 |                                          |                        |                 |                 |
|                 |                                          |                        | Powered         | by 🔁 CampusMate |
|                 |                                          |                        |                 |                 |
|                 |                                          |                        |                 |                 |

2) 填写用户基本信息,输入电子邮箱,发送获取验证码,并2次输入正确且一致的密码。

| (mbassador        | <br>Staff       | بع<br>Inb    | ex           | ()<br>Content | Ð<br>Login |
|-------------------|-----------------|--------------|--------------|---------------|------------|
| E                 | ,               | Z            |              |               |            |
|                   |                 | Sign         | up           |               |            |
|                   | Alread          | dy have an a | account? Log | in            |            |
| First name        |                 |              | Last name    |               |            |
| Addison           |                 |              | Chloe        |               |            |
| Email             |                 |              |              |               |            |
| zz@126.com        |                 |              |              |               |            |
| verification code |                 |              |              |               |            |
| 516173            |                 |              |              |               | Send Code  |
| Mobile            |                 |              |              |               |            |
| 13738984566       |                 |              |              |               |            |
| Password          |                 |              | Confirm pas  | sword         |            |
| •••••             |                 | 3775         | •••••        |               | *m*        |
| I come from       |                 |              |              |               |            |
| Afghanistan       |                 |              |              |               | >          |
| What degree level | are you interes | ed in?       |              |               |            |
| nothing           |                 |              |              |               |            |
| Major             |                 |              |              |               |            |
| law               |                 |              |              |               |            |
|                   |                 |              |              |               |            |

3) 点击【sign in】,注册成功后,返回登录页面进行登录。

| G<br>Ambassador | Staff                             | ्रम्म<br>Inbox               | (j)<br>Content  | ⊖<br>Login      |
|-----------------|-----------------------------------|------------------------------|-----------------|-----------------|
|                 |                                   |                              |                 |                 |
|                 | Don't F<br>Email<br>Enter your em | Log in<br>nave an account? S | ign up          |                 |
|                 | Password                          |                              |                 |                 |
|                 | Liner your pas                    | Fc                           | orgot password? |                 |
|                 |                                   | Login                        |                 |                 |
|                 |                                   |                              | Powered I       | by 🔁 CampusMate |

# 2.2 登录

用户输入正确的邮箱和密码,点击【sign in】按钮即可。 操作步骤:

1) 输入邮箱和密码;

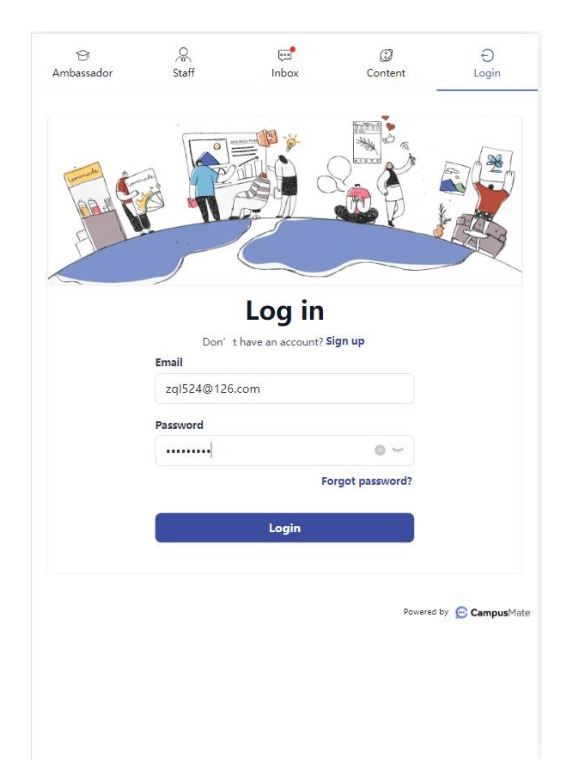

2) 点击【Login】,登录成功后,默认进入大使列表(Ambassador)页面。

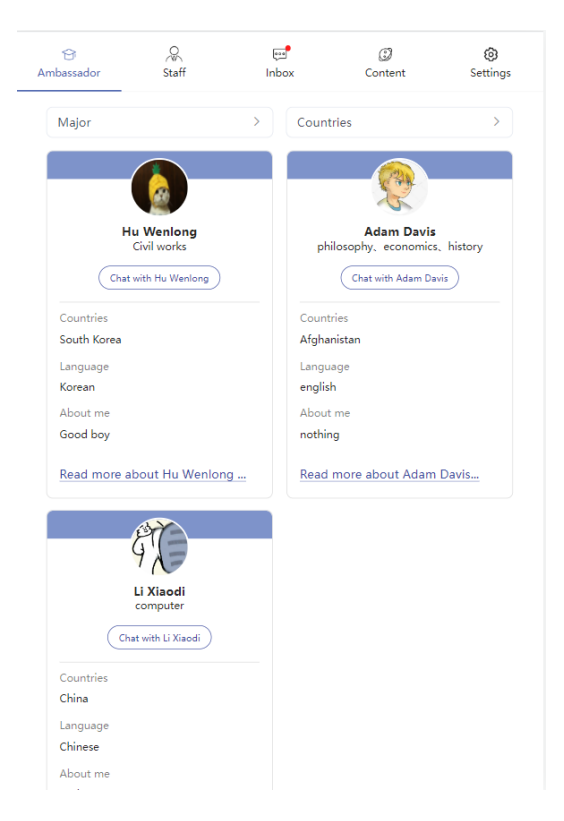

## 2.3 忘记密码

用户忘记密码后,可以点击登录页面的【Forgot your password?】按钮进行密码重置。

| ☆<br>Ambassador | Staff                                  | [편<br>Inbox                  | Content | ⊖<br>Login                      |
|-----------------|----------------------------------------|------------------------------|---------|---------------------------------|
|                 |                                        |                              |         |                                 |
|                 | Don't<br><b>Email</b><br>Enter your en | Log in<br>have an account? S | ign up  |                                 |
|                 | Password<br>Enter your pa              | ssword<br>Fo                 | her     | ]                               |
|                 |                                        | Login                        |         | 1                               |
|                 |                                        |                              | Powerer | i by <mark>오 Campus</mark> Mate |

#### 操作步骤:

1) 点击登录页面的【Forgot your password?】按钮,进入密码重置页面;

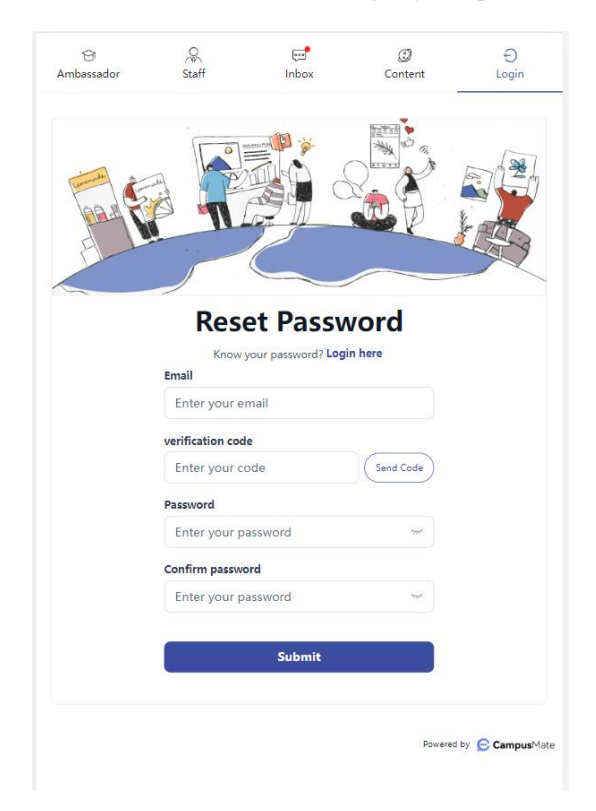

2) 输入邮箱地址,点击【send code】按钮;

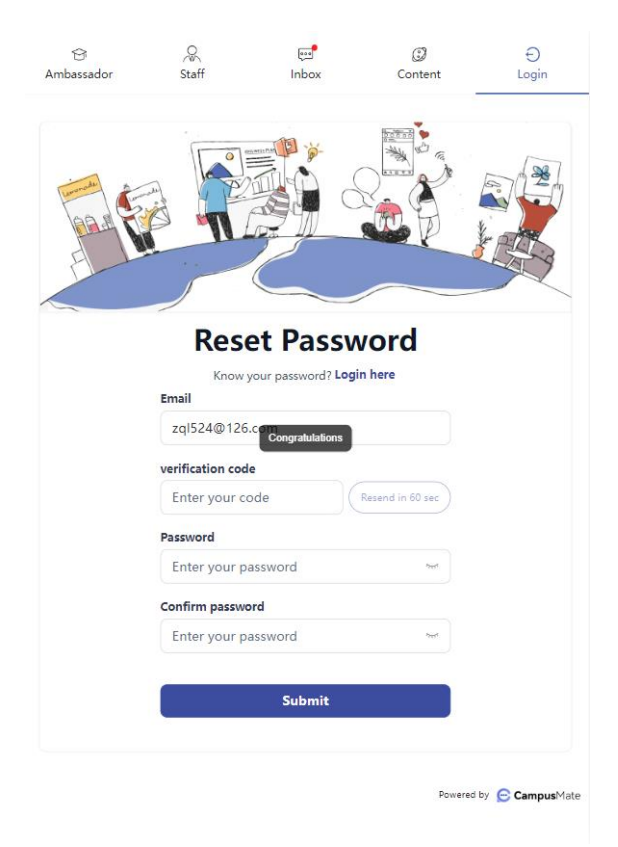

3) 输入验证码,两次密码,如果两次密码不一致,会有相应的提示信息;

| Ensul<br>Ensul<br>En | Content Login          |
|----------------------------------------------------------------------------------------------------|------------------------|
| Reset Pas<br>Know your password<br>Email<br>The password and confirmation                                                                                                    |                        |
| Email<br>201524@126.com<br>The password and confirmation                                                                                                    | Ssword                 |
| The password and confirmation                                                                                                    |                        |
|                                                                                                    | password are different |
| verification code                                                                                                    |                        |
| 708528                                                                                                    | Send Code              |
| Password                                                                                                    |                        |
|                                                                                                    | 3995                   |
| Confirm password                                                                                                    |                        |
|                                                                                                    | Paget                  |
|                                                                                                    |                        |
| Submi                                                                                                    | •]                     |
|                                                                                                    |                        |
|                                                                                                    |                        |
|                                                                                                    |                        |

4) 输入正确的验证和密码,点击提交,密码重置成功,返回登录页面;

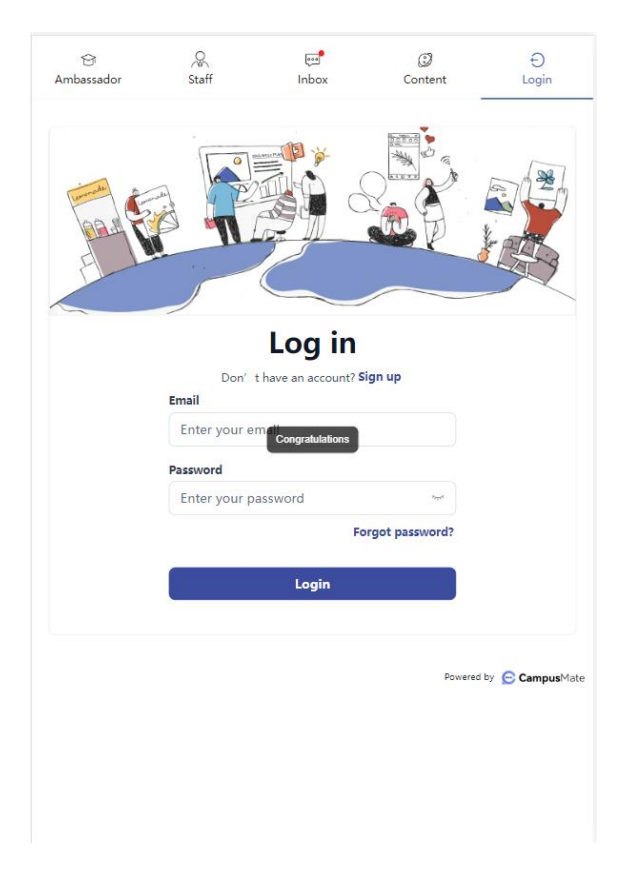

# 2.4 大使列表(Ambassador)

游客登录后,直接进入大使列表,显示所有大使名单,游客可以和任意大使进行聊天, 点击【Chat with \*】按钮即可。

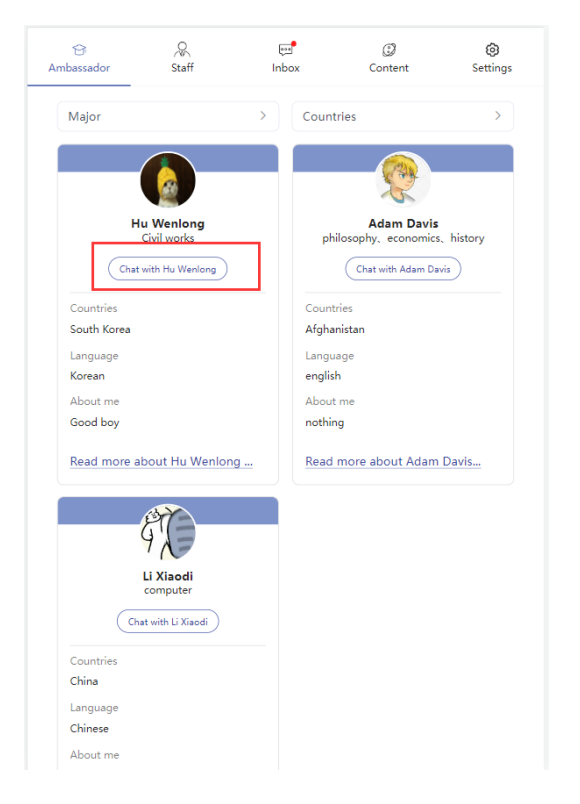

#### 若游客未登录,会返回登录页面,提示请先登录;

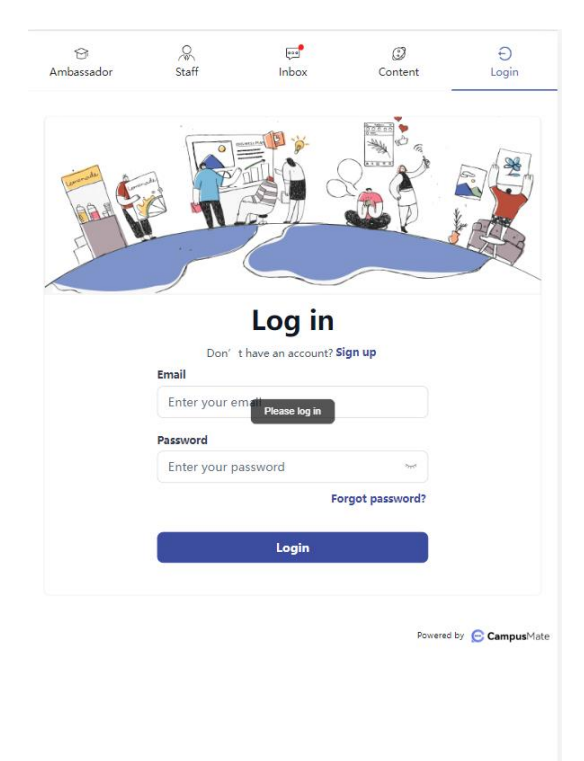

游客已登录,会进入聊天界面,方面中显示所有聊天记录,也能查看大使发送的文件;

|             | ~                            |                   | -                  | -               |
|-------------|------------------------------|-------------------|--------------------|-----------------|
| 8           | 2                            |                   | 0                  | 69              |
| Ambassador  | Staff                        | Inbox             | Content            | Settings        |
|             |                              |                   |                    |                 |
|             |                              |                   |                    |                 |
| < 🧥         | Sofia Wilson                 |                   |                    |                 |
|             |                              |                   |                    |                 |
|             |                              |                   | 14 Sep 21          | 123 - 18:03     |
|             |                              | Are you           | from Hangzhou Univ | ersity          |
| 14 Sep 2023 | 3 - 18:03                    |                   |                    |                 |
| Ves Ves     |                              |                   |                    |                 |
|             |                              |                   | 115 21             |                 |
|             |                              |                   | 14 Sep 2           | 23 - 18:03      |
|             |                              | How               | about Hangzhou Ohk | ersity          |
|             |                              |                   | 14 Sep 21          | 123 · 18:04     |
|             |                              |                   | very               | good            |
| *****       | odf FOF                      |                   |                    |                 |
|             | Ante                         |                   |                    |                 |
| 341 KB      | 4                            |                   |                    |                 |
| 14 Sep 202: | 5 - 10.0%                    |                   |                    |                 |
|             |                              |                   |                    |                 |
| Didn't get  | a reply? <u>Click here 1</u> | to leave your pho | ine number or ema  | il address      |
|             | Sofia                        | wiison wiii conta | ct you             |                 |
| Content     |                              |                   |                    |                 |
| Content     |                              |                   |                    |                 |
|             |                              |                   |                    |                 |
|             |                              |                   | Powered            | by 🕞 CampusMate |
|             |                              |                   |                    | -, Souther and  |
|             |                              |                   |                    |                 |
|             |                              |                   |                    |                 |
|             |                              |                   |                    |                 |
|             |                              |                   |                    |                 |
|             |                              |                   |                    |                 |
|             |                              |                   |                    |                 |
|             |                              |                   |                    |                 |

若游客想要发送联系方式给大使,点击聊天界面的链接,提交手机号码可邮箱都可;

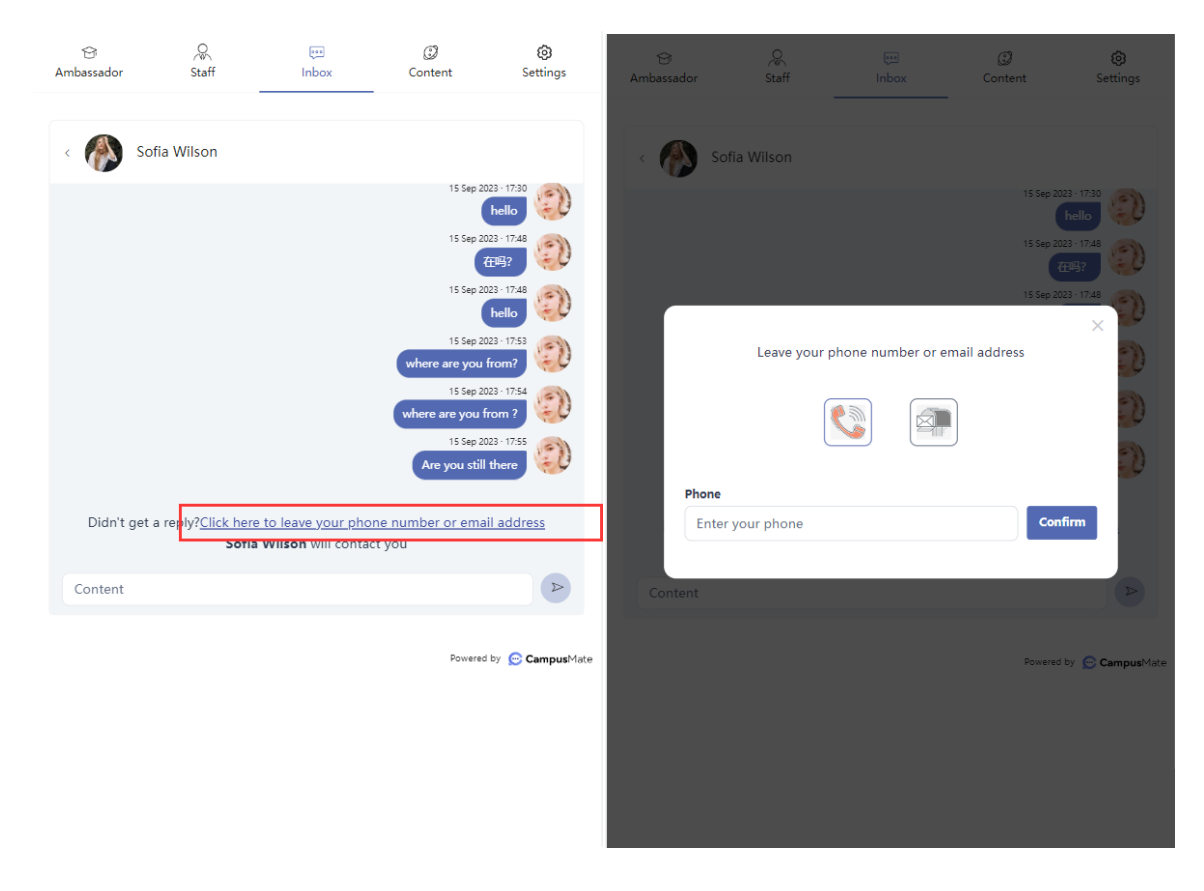

## 2.5 教师列表(Staff)

游客登录后,若想与教师沟通聊天,可以点击【Staff】按钮,直接进入教师列表,显示所有教师名单,游客可以和任意教师进行聊天,点击【Chatwith\*】按钮即可,若游客未登录,会返回登录页面,提示请先登录。

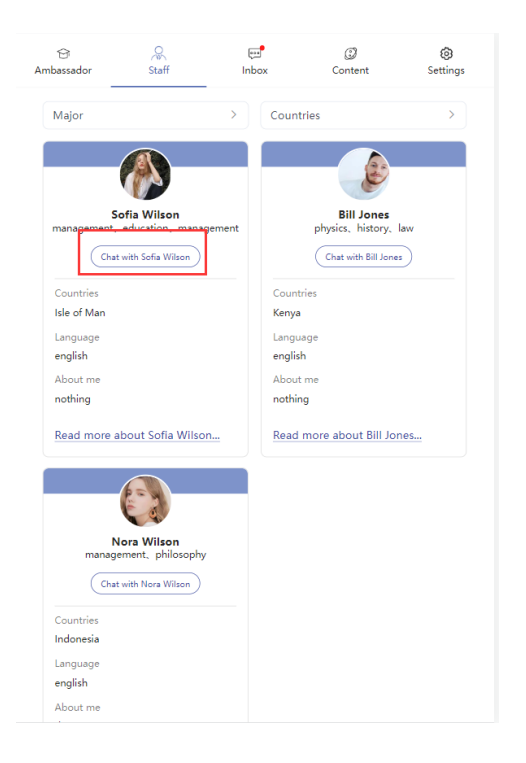

### 2.6 聊天列表(Inbox)

游客登录后,点击【Inbox】按钮,进入聊天列表,显示所有聊天记录,若有新消息, 右上角或列表中都会有小红点显示,游客可以和任意大使进行聊天,若游客未登录,会返 回登录页面,提示请先登录。

| 영<br>Ambass | ador                                | <br>Staff           | роборания<br>Inbox          | (2)<br>Content   | ©<br>Settings      |
|-------------|-------------------------------------|---------------------|-----------------------------|------------------|--------------------|
| <b>(</b> )  | Sofia Wilson<br>https://fie.campusr | nate.com.cn/campus, | ambassador/chat/16946858926 | 23_%E5%A4%A7%E5% | 14 Sep 2023 - 18:0 |
| Ø           | Nora Wilson<br>read                 |                     |                             |                  | 31 Aug 2023 · 18:4 |
| 4X          | Li Xiaodi<br>IIII                   |                     |                             |                  | 21 Aug 2023 - 10.5 |
| (i)         | Bill Jones                          |                     |                             |                  | 18 Aug 2023 · 16:  |
|             |                                     |                     |                             |                  |                    |

游客已登录,点击任意一个聊天记录,会进入聊天界面,方面中显示所有聊天记录,也能 查看大使发送的文件

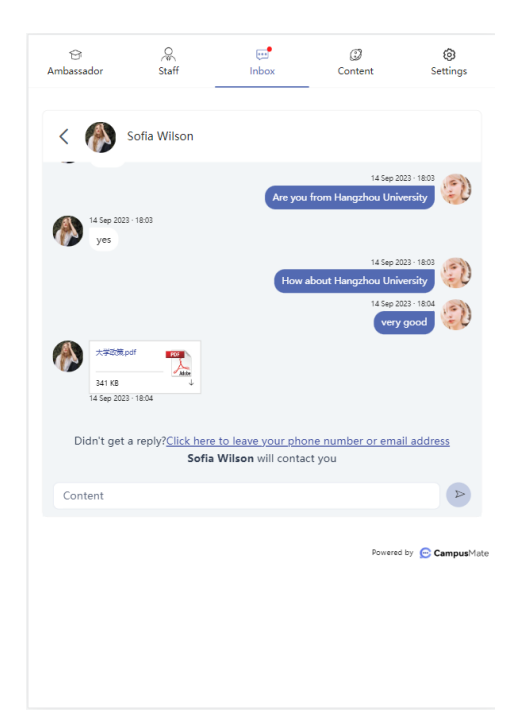

## 2.7 文章列表(Content)

游客登录后,点击【Content】按钮,进入文章列表,显示所有大使发布的文章,可 查看文章详情,若游客想与该发布聊天,点击右侧的聊天按钮即可,若游客未登录,会返 回登录页面,提示请先登录。

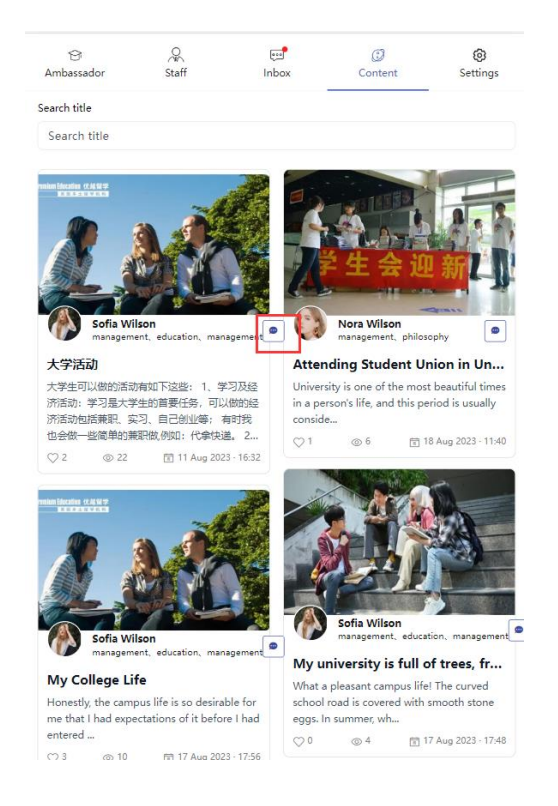

若游客未登录,会返回登录页面,提示请先登录;

| 습<br>Ambassador | Staff                                              | Inbox                                       | ()<br>Content   | ⊖<br>Login                    |
|-----------------|----------------------------------------------------|---------------------------------------------|-----------------|-------------------------------|
|                 |                                                    |                                             |                 |                               |
|                 | Don't hav<br>Email<br>Enter your email<br>Password | .og in<br>re an account? S<br>Please log in | ign up          |                               |
|                 | Enter your passw                                   | vord                                        | ~               |                               |
|                 | C                                                  | Fo                                          | orgot password? |                               |
|                 |                                                    | Login                                       |                 |                               |
|                 |                                                    |                                             | Powered I       | ey <mark>  Campus</mark> Mate |

### 游客已登录,会进入聊天界面,方面中显示所有聊天记录,也能查看大使发送的文件

| 습<br>Ambassador                      | Staff –                                 | بی<br>Inbox                                           | ©<br>Content                                  | (i)<br>Settings        |
|--------------------------------------|-----------------------------------------|-------------------------------------------------------|-----------------------------------------------|------------------------|
| < 🚯 s                                | Sofia Wilson                            |                                                       |                                               |                        |
| 14 Sep 2023                          | - 18:03                                 | Are you                                               | 14 Sep 20<br>from Hangzhou Univ               | versity                |
| yes                                  |                                         | How a                                                 | 14 Sep 20<br>Ibout Hangzhou Univ<br>14 Sep 20 | 223 - 18:03<br>versity |
| ۲۹۵۵ (۱۹۹۵)<br>341 KB<br>14 Sep 2023 | df ₽20,<br>₩88,<br>↓<br>+ 18:04         |                                                       | very                                          | good                   |
| Didn't get a                         | a reply? <u>Click here t</u><br>Sofia \ | <u>to leave your pho</u><br><b>Wilson</b> will contac | ne number or ema<br>st you                    | il address             |
| Content                              |                                         |                                                       |                                               |                        |
|                                      |                                         |                                                       | Powered                                       | i by 🗲 CampusMate      |
|                                      |                                         |                                                       |                                               |                        |
|                                      |                                         |                                                       |                                               |                        |

#### 2.7.1 搜索

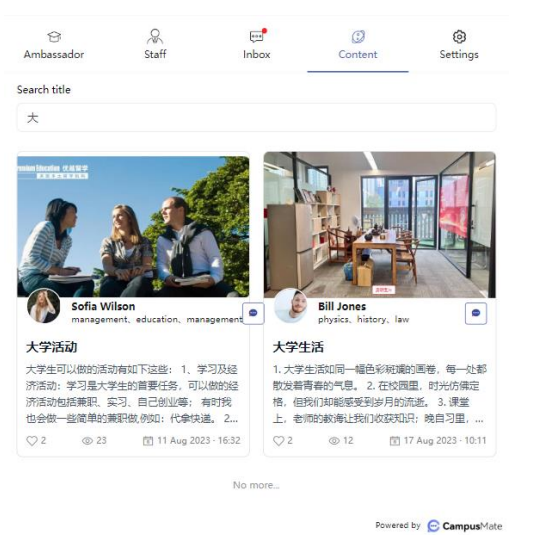

输入标题,可以对输入的内容进行模糊搜索。

#### 2.7.2 查看文章详情

点击文章列表中的文章内容,可进入文章详情页面。 操作步骤:

1) 点击文章列表中的文章内容;

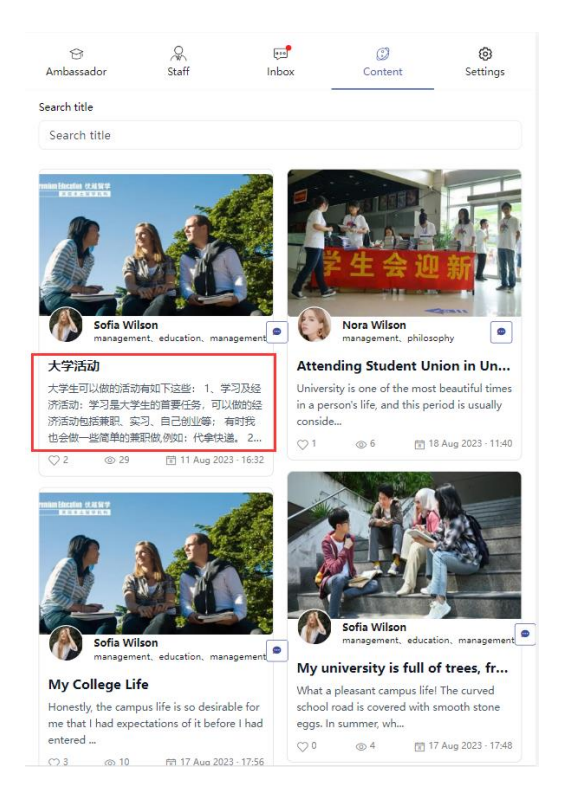

2) 进入文章详情页面;

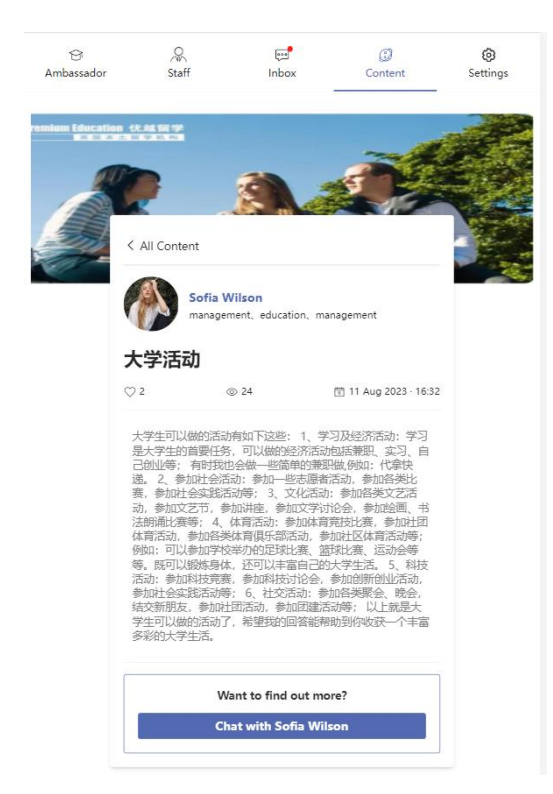

3) 点击【Chat with \*】按钮,也可进入聊天界面,与发布者进行沟通聊天;

| 습<br>Ambassador          | Staff                                   | er.<br>Inbox                                          | (j)<br>Content                                | Settings                           |
|--------------------------|-----------------------------------------|-------------------------------------------------------|-----------------------------------------------|------------------------------------|
| < 🚯                      | Sofia Wilson                            |                                                       |                                               |                                    |
| 14 Sep 202               | 3 - 18:03                               | Are you                                               | 14 Sep 20<br>from Hangzhou Univ               | 23 - 18:03<br>ersity               |
| yes                      |                                         | How a                                                 | 14 Sep 20<br>about Hangzhou Univ<br>14 Sep 20 | 23 · 18:03<br>ersity<br>23 · 18:04 |
| ()<br>341 KB             | pdf                                     |                                                       | very                                          | good                               |
| 14 Sep 202<br>Didn't get | a reply? <u>Click here t</u><br>Sofia \ | <u>to leave your pho</u><br><b>Wilson</b> will contac | <u>ne number or ema</u><br>:t you             | il address                         |
| Content                  |                                         |                                                       |                                               |                                    |
|                          |                                         |                                                       | Powered                                       | by 😑 CampusMate                    |
|                          |                                         |                                                       |                                               |                                    |
|                          |                                         |                                                       |                                               |                                    |

#### 2.7.3 与发布者聊天

点击文章列表中的聊天按钮,或在文章详情中,点击【Chat with \*】按钮,都与发 布者进行聊天。

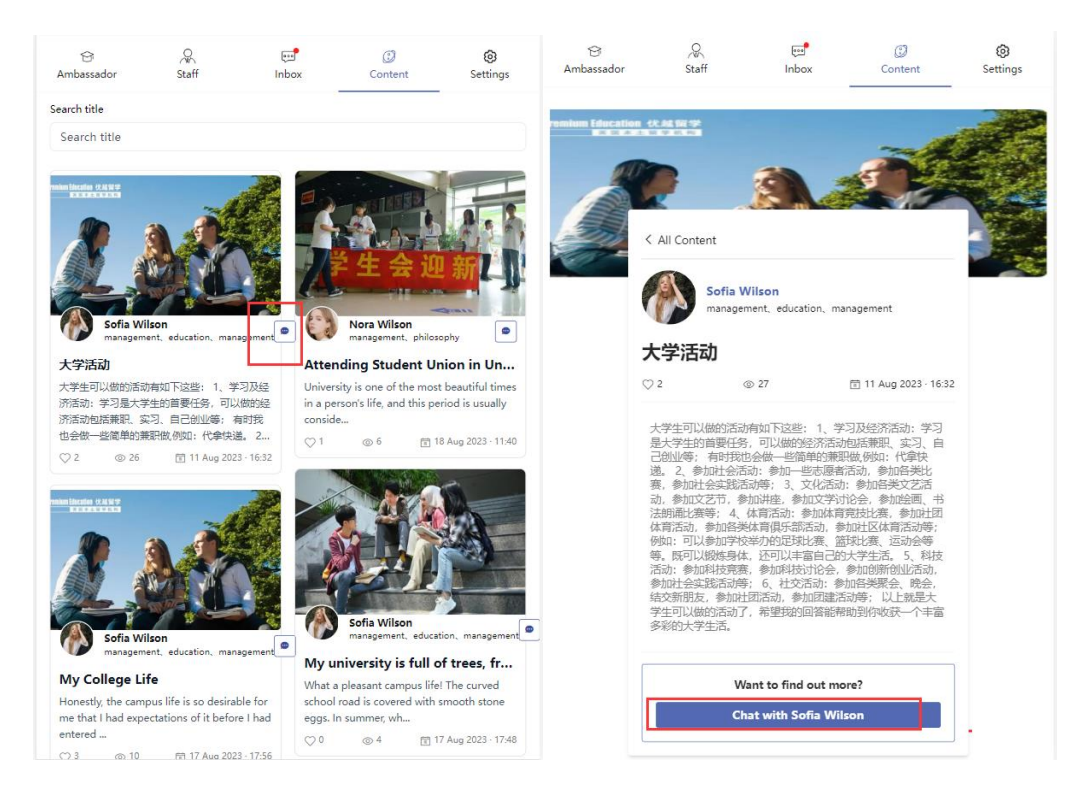

### 2.7.4 点赞

点击文章列表中的爱心按钮,也可以在文章详情中,点击爱心按钮,对文章进行 点赞,只能点赞一次,第二次点赞,会取消之前的点赞。

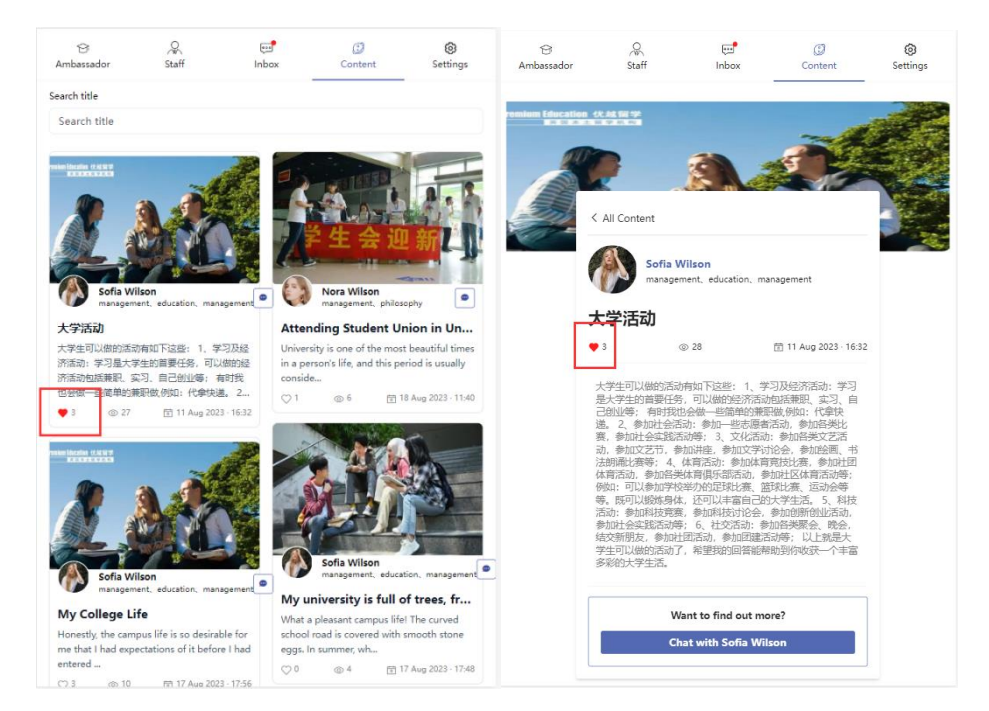

# 2.8 设置

游客登录后,点击【Settings】按钮,可对个人信息进行变更,也可以修改邮箱和密 码重置。

| 습<br>Ambassador   | Staff        | ee <b>f</b><br>Inbox | Content | ©<br>Settings |
|-------------------|--------------|----------------------|---------|---------------|
| ≡                 |              | E                    |         |               |
|                   | ,            | Amelia Johnsoi       | n       |               |
| First name        |              |                      |         |               |
| Amelia            |              |                      |         |               |
| Last name         |              |                      |         |               |
| Johnson           |              |                      |         |               |
| Email             |              |                      |         |               |
| zql524@126.0      | om           |                      |         |               |
| Mobile            |              |                      |         |               |
| 13738098234       |              |                      |         |               |
| I come from       |              |                      |         |               |
| Honduras          |              |                      |         | >             |
| Language          |              |                      |         |               |
| english           |              |                      |         |               |
| Clubs & Societie  | s            |                      |         |               |
| Photo agency      | Computer Soc | ciety                |         |               |
| Previous Qualific | ation        |                      |         |               |
|                   |              |                      |         |               |

# 2.8.1 修改个人信息

点击最下面的【Edit】按钮,修改基本信息和头像,提交即可。

| ⊖<br>Ambassador    | Staff         | ee <b>f</b><br>Inbox | ()<br>Content | Settings |
|--------------------|---------------|----------------------|---------------|----------|
| Clubs & Societies  |               |                      |               |          |
| Photo agency,      | Computer So   | ciety                |               |          |
| Previous Qualifica | ation         |                      |               |          |
|                    |               |                      |               |          |
| Degree Level       |               |                      |               |          |
| bachelor           |               |                      |               |          |
| Major              |               |                      |               |          |
| law                |               |                      |               |          |
| Favourite Courses  |               |                      |               |          |
| Chinese, phys      | ical culture  |                      |               |          |
| Hobbies & Intere   | sts           |                      |               |          |
| Badminton, w       | vatch movie、d | raw、read book        |               |          |
| Profile            |               |                      |               |          |
|                    |               |                      |               |          |
|                    |               |                      |               |          |
|                    |               |                      |               |          |
|                    |               |                      |               |          |
|                    |               | 🖉 Edit               |               |          |
| <b>_</b>           |               |                      |               |          |
| ⊡ Log out          |               |                      |               |          |
|                    |               |                      |               |          |
|                    |               |                      |               |          |

#### 2.8.2 修改邮箱

点击设置中的邮箱,输入邮箱,发送并获取验证码,提交即可。 操作步骤:

1) 点击设置中的邮箱;

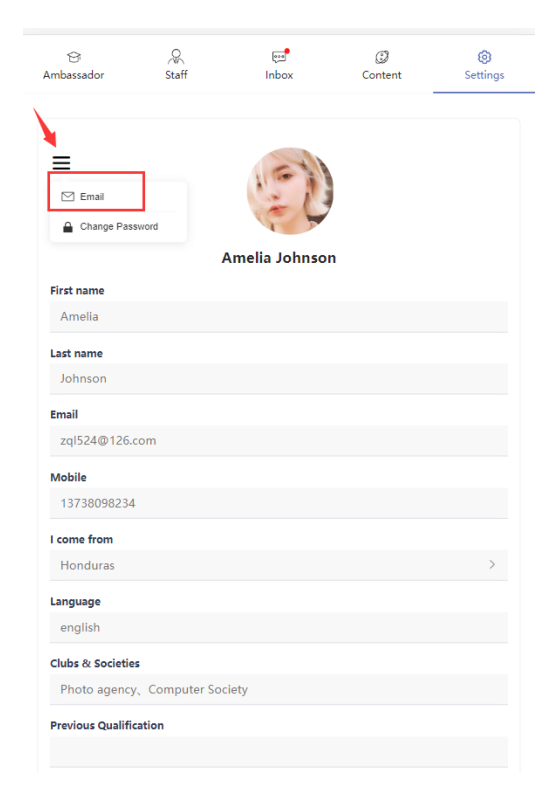

2) 输入邮箱,并获取输入验证码,点击提交进行二次确认,提交后,返回登录页面;

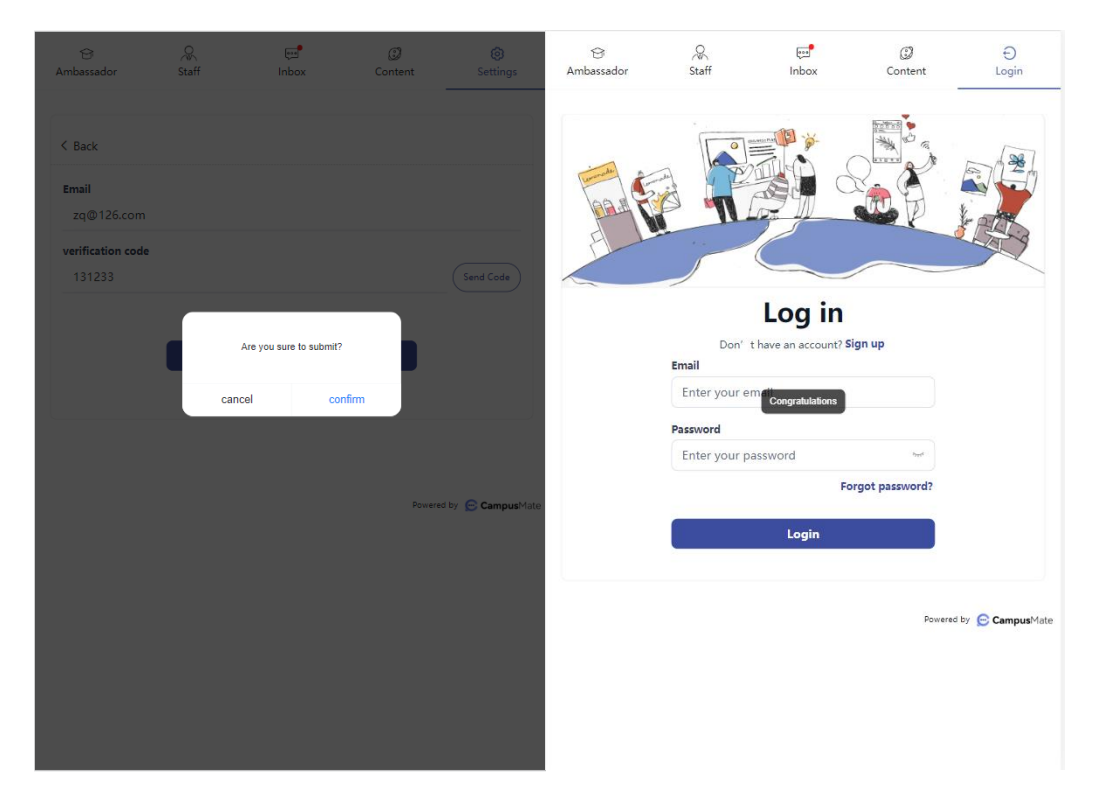

#### 2.8.3 修改密码

点击设置中的修改密码,输入正确的原密码和两次一致的新密码,提交即可。 操作步骤:

1) 点击设置中的修改密码;

| Ambassador        | Staff        | Inbox          | ©<br>Content | Settings |
|-------------------|--------------|----------------|--------------|----------|
| Email             | word         | Amelia Johnson |              |          |
| First name        |              |                |              |          |
| Amelia            |              |                |              |          |
| Last name         |              |                |              |          |
| Johnson           |              |                |              |          |
| Email             |              |                |              |          |
| zql524@126.c      | om           |                |              |          |
| Mobile            |              |                |              |          |
| 13738098234       |              |                |              |          |
| I come from       |              |                |              |          |
| Honduras          |              |                |              | >        |
| Language          |              |                |              |          |
| english           |              |                |              |          |
| Clubs & Societies |              |                |              |          |
| Photo agency      | Computer Soc | ciety          |              |          |
| Draviaus Qualifia |              |                |              |          |

 输入正确的原密码和两次一致的新密码,点击提交进行二次确认,提交后,返回登录 页面;

| 습<br>Ambassador : |         | ee<br>Inbox       | <i>(</i> )<br>Content | ()<br>Settings    | 영<br>Ambassador | Staff                              | ाnbox           | Content         | Ð<br>Login        |
|-------------------|---------|-------------------|-----------------------|-------------------|-----------------|------------------------------------|-----------------|-----------------|-------------------|
| < Back            |         |                   |                       |                   | in the second   |                                    |                 |                 |                   |
| Old Password      |         |                   |                       | ? <del></del> *   |                 |                                    |                 |                 |                   |
| Password          |         |                   |                       | 7m <sup>2</sup>   |                 | Don' 1                             | Log in          | ign up          |                   |
| confirm password  | Are you | i sure to submit? |                       | 5m <sup>4</sup>   |                 | Email<br>Enter your en<br>Password | Congratulations |                 |                   |
|                   | cancel  | confirm           |                       |                   |                 | Enter your pa                      | assword<br>Fo   | wrgot password? |                   |
|                   |         |                   |                       |                   |                 |                                    | Login           |                 |                   |
|                   |         |                   | Powered               | d by 😑 CampusMate |                 |                                    |                 | Powere          | i by 😑 CampusMate |
|                   |         |                   |                       |                   |                 |                                    |                 |                 |                   |